# Instruktion – Att registrera spelare i NYBRO IF Fotboll

För att kunna registrera närvaron på alla våra barn- och ungdomar i Nybro IF Fotboll, MÅSTE alla vara registrerade som spelare i vår förening.

### Börja med att gå in på www.laget.se/NybrolF

Ni måste vara på föreningens klubbsida (förstasida)

### Klicka på Bli medlem

| 🥃 Piren 🛛 🔂 54438                        | 34. <b>  )</b> Pick ' | Yot 🙍 Lägenhe | Brf Supj 💊     | Välkom 🛛 📨 Tälthali | a Bolânek 🖉 N | Miljöpe 🔒 🕫 Sverige: | 🔹 Logga i 🚺 | Ny 🗙 🚥 B                                                            |
|------------------------------------------|-----------------------|---------------|----------------|---------------------|---------------|----------------------|-------------|---------------------------------------------------------------------|
| $\leftarrow \  \   \rightarrow \  \   G$ | <u>ہ</u>              | https://www   | laget.se/Nybro | bIF                 |               |                      |             |                                                                     |
| Į                                        | get.                  | e + 🗡         | Admin Q Sö     | k klubbar & lag     |               |                      | Ļ           | <u>4</u> 🖸 🛡                                                        |
|                                          | ZYBRO                 | Nyb           | ro IF          | Välj lag 🗸          |               |                      | ۲           | Nästa match för A-le<br><b>Kalmar FF U19</b><br>20 feb, 15:00 Gaste |
| 4                                        | 希 Start               | 🛉 Bli medlem  | 🛗 Kalender     | ♥ Sponsorer         | i Om klubben  | bokument             | 🌜 Kontakt   |                                                                     |
|                                          |                       |               | 1. 10          | SZ NI A             |               |                      | ⊘ På gå     | ng 🛗 Kale                                                           |
|                                          |                       |               | -              |                     |               | -                    | P-11 Trä    | ning                                                                |

När ni klickar på Bli medlem kommer nedanstående bild upp

#### 📱 Piren 🛛 🔤 544384 🛛 🆓 Pick Yo: 🙍 Lägenh 🛛 🔀 Brf Sup 📨 Tälthalla 🧧 Bolånek 🦉 Miljöpe 皮 Sverige 🕫 Logga 🕴 🥊 Ny 🗙 📟 Bänkski 👯 Bredba G C Ŵ https://www.laget.se/Nybr $\leftarrow$ F/Membe laget.se 📕 Admin 🔍 ÷ ok klubbar & lag $\Box$ ▣ Nybro IF r FF U19 🛉 Bli medlem 😤 Start lender 🧡 Sponsorer i Om klubben Dokument 📞 Kontakt 🔳 Mer 🕶 Ansök om medlemskap Ansi k om medlemskap i Nybro IF F att bli medlem i Nybro IF kan du ansöka här. Per-Ola Johanss Ansök för mig Ansök för ditt barn

## Välj och klicka på "Ansök för ditt barn"

### Då kommer ni till "Ansöknings-formuläret" – Se nedan

Först fyller ni i barnets uppgifter OBS: Förnamn, efternamn, kön och personnummer är oblgatoriska uppgifter. När det gäller

Längre ned, fyller ni i målsmans uppgifter, dvs. föräldrar eller annan anhörig OBS: Förnamn, efternamn, kön och epost-/mailadress är obligatoriska uppgifter. Det är bra om ni också fyller i mobilnummer.

| 🥫 Piren 🛛 🔂 5443                                  | 384.   🐞 Pick Yot   🙍 Lägenhe 🛛 🛓                  | 🖌 Brf Sup 🗎 🌭 Välk | com 🛛 💻 Tälthalla | 🚾 Bolånek 👹 M | 1iljöpe 🛛 🥫 Sverige | 🔹 Logga i 👔 | Ny 🗙 📼 E |  |  |  |  |  |
|---------------------------------------------------|----------------------------------------------------|--------------------|-------------------|---------------|---------------------|-------------|----------|--|--|--|--|--|
| ← → C û https://www.laget.se/NybrolF/Member#ster2 |                                                    |                    |                   |               |                     |             |          |  |  |  |  |  |
|                                                   | Coget.se + A                                       |                    | 41                |               |                     |             |          |  |  |  |  |  |
|                                                   | 希 Start 🕴 🛉 Bli medlem                             | 🛗 Kalender         | Spo Isorer        | i Om klubben  | Dokument            | 📞 Kontakt   |          |  |  |  |  |  |
|                                                   | Ansök om medlemskap                                |                    |                   |               | Steg 2 av 3         |             |          |  |  |  |  |  |
|                                                   |                                                    |                    | States.           |               |                     |             |          |  |  |  |  |  |
|                                                   | Se över och komplettera bå<br>ändra information ka |                    |                   |               |                     |             |          |  |  |  |  |  |
|                                                   | Förnamn *                                          |                    | Efternamn *       |               |                     |             |          |  |  |  |  |  |
|                                                   | Kön *                                              |                    | Land *            |               |                     |             | 7-       |  |  |  |  |  |
|                                                   | Kvinna                                             | •                  | Sverige •         |               |                     |             |          |  |  |  |  |  |
|                                                   | Födelsedatum *                                     |                    | E-post            |               |                     |             |          |  |  |  |  |  |
|                                                   | - vaij - • - vaij - • - vaij                       |                    |                   |               |                     |             |          |  |  |  |  |  |
|                                                   | Telefonnummer                                      |                    | Adress            |               |                     |             |          |  |  |  |  |  |
|                                                   | Postnummer                                         |                    | Ort               |               |                     |             |          |  |  |  |  |  |
|                                                   |                                                    |                    |                   |               |                     |             |          |  |  |  |  |  |
|                                                   | (11)~11422                                         |                    |                   |               |                     |             |          |  |  |  |  |  |
|                                                   | Per-Ola Johansso<br>Målsman                        | on                 |                   |               |                     |             |          |  |  |  |  |  |
|                                                   | Förnamn *                                          |                    | Efternamn *       |               |                     |             |          |  |  |  |  |  |
|                                                   | 📀 🔒 🧰 🚳                                            | x 💼                | <b>O</b>          |               |                     |             |          |  |  |  |  |  |

Efter att ni fyllt i detta, så "ansöker" ni om medlemskap.

OBS: Denna registrering och de personuppgifter som finns är GDPR-säkrade i enlighet med gällande lagstiftning.

Har ni problem med att registrera era barn, är det bara att fråga ledarna i respektive barn för att få hjälp

Mvh

Nybro IF Fotboll